## I 入学願書の作成

# 1.指定されたメールアドレスに空メールを送信する

①本校 HP「インターネット出願はこちら」バナーより、インター ネット出願サイトにアクセスし、空メールを送信してください。 ②空メールを送ると「アカウント登録申請メール受理」と返信 があります。メールが届かない場合は迷惑メールフィルタ等 の設定を見直してください。

| 【焼高等学校(3年制)インターネット出願】 アカウント登録申請メール受理                      |
|-----------------------------------------------------------|
| · Ξωλ : mowekp.p                                          |
| · 宛先:                                                     |
| CC:<br>目時:2020年10月28日(水) 10:48                            |
| この度は暁高等学校インターネット出験をご利用いただきありがとうございます。                     |
| <u>」</u> 様のアカウント登録申請を受理しました。                              |
| 後ほどアカウント登録用URLが含まれるメールをお送りします。<br>メールが送信されるまでしばらくお待ちください。 |
| 通常1分程度で届きますが、10分経ってもメールが届かない場合は迷惑メールのフォルダを確認ください。         |
| 曉高等学校                                                     |

③②のメールに続いて 「アカウント登録 URL のお知らせ」</u>とメールが届きます。 ※URL 有効時間は1時間です。

#### 

アカウントの登録はできません。

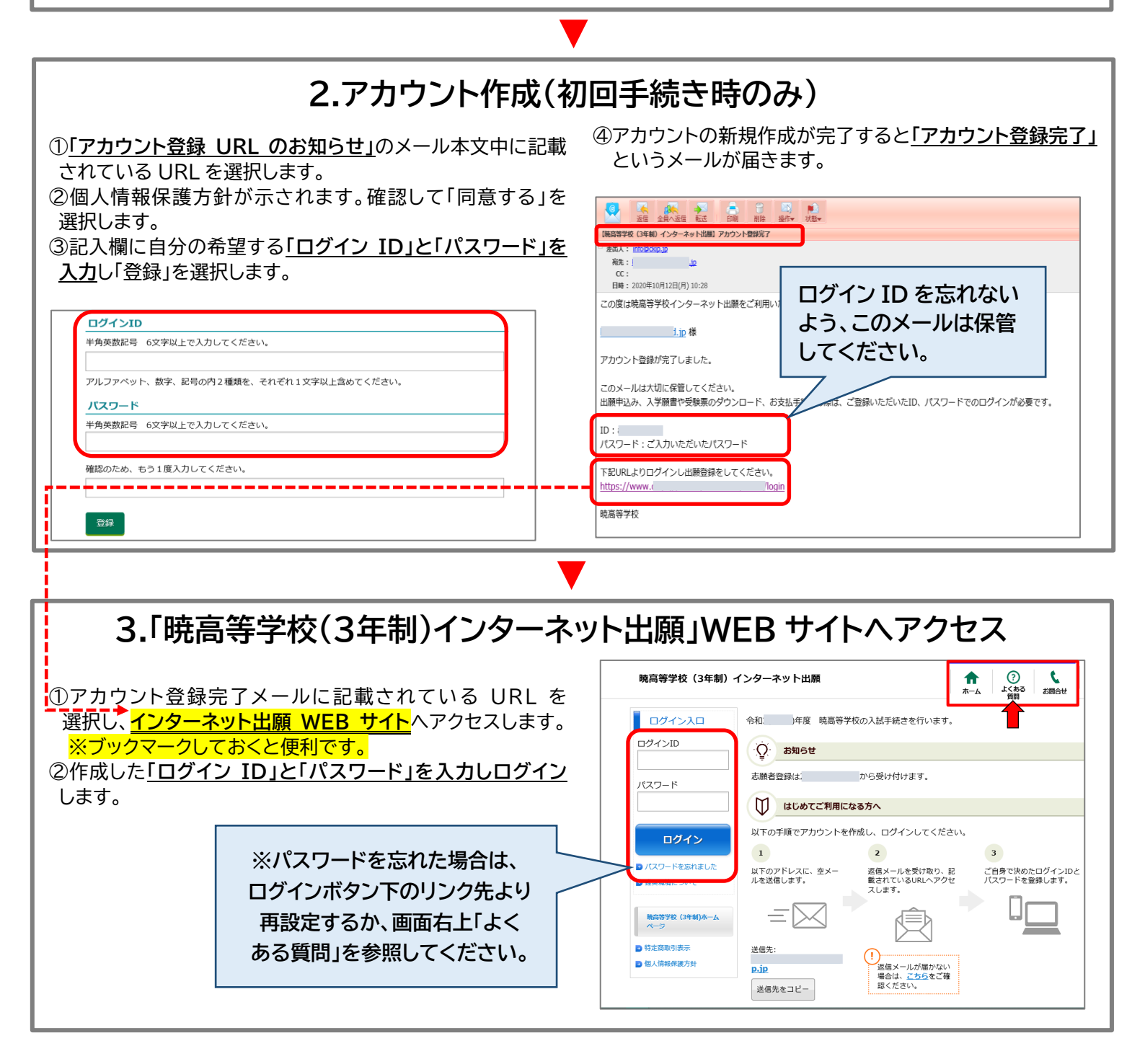

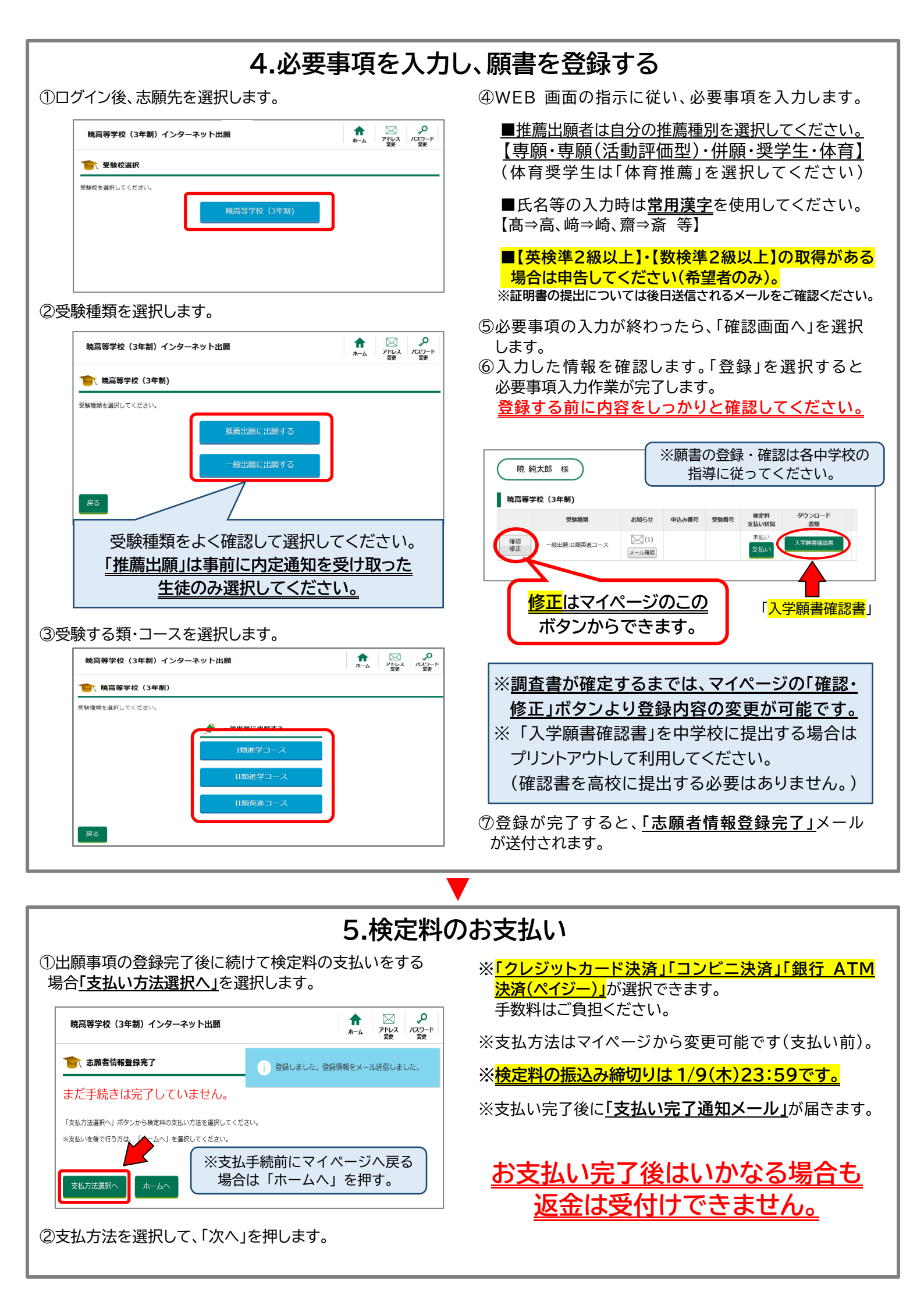

### Ⅱ 受験票のダウンロード・印刷

#### ※受験票は各自で印刷し、点線で切り離して試験当日にお持ちください。

①受験票がダウンロードできるようになると、

「受験票ダウンロードのお知らせ」メールが送信されます。 ※ダウンロード開始は 1/18(土)8:00~予定です。 ※メール受信前には受験票のダウンロードはできません。 ※メールが届かない場合は、マイページをご確認ください。

② インターネット出願 WEB サイト ヘアクセスし、ログイン。

③画面のダウンロード書類「受験票」を選択します。

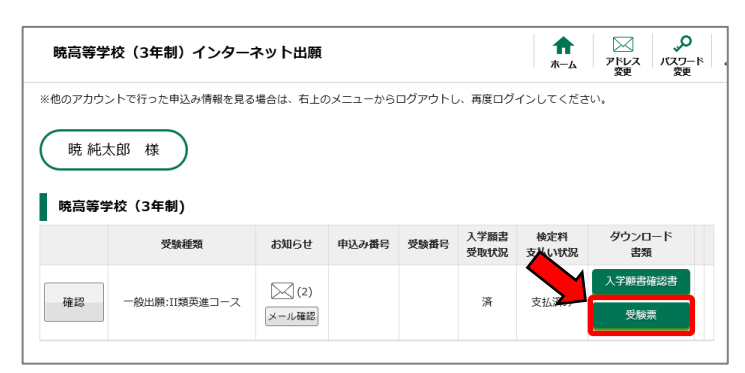

④印刷する環境に応じて、メニューから選択します。 【画面からダウンロード・コンビニ印刷・メール添付】 ※コンビニ印刷サービスを利用する場合は、利用する コンビニエンスストアの選択をし、WEB 画面の指示に 従って操作してください。コンビニ印刷に必要な番号 <u>がメールで送信されます</u>ので、選択したコンビニの 大型プリンターに番号を入力して印刷してください。

※<u>A4横サイズの紙に実際のサイズで印刷してください。</u> 「<u>控え」は合否発表に必要です</u>ので必ず保管してください。

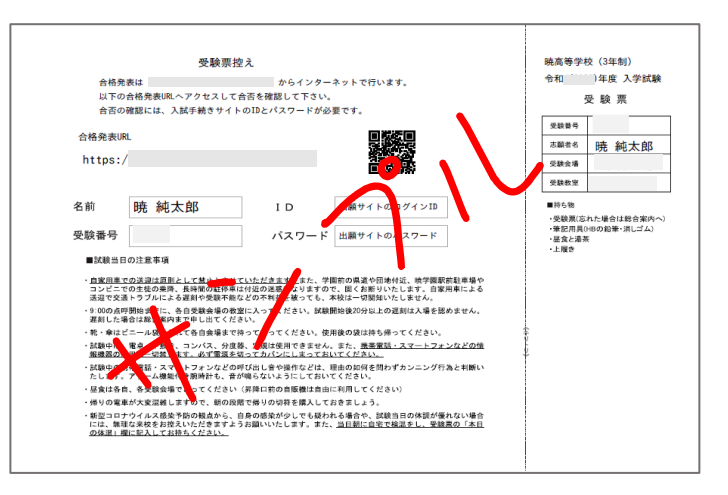

### Ⅲ 合否結果の確認 ※入学試験の合否結果をインターネット上で確認することが出来ます。

①QR コードからまたは直接ブラウザに URL を入力し 「合格発表専用ページ」にアクセスします。

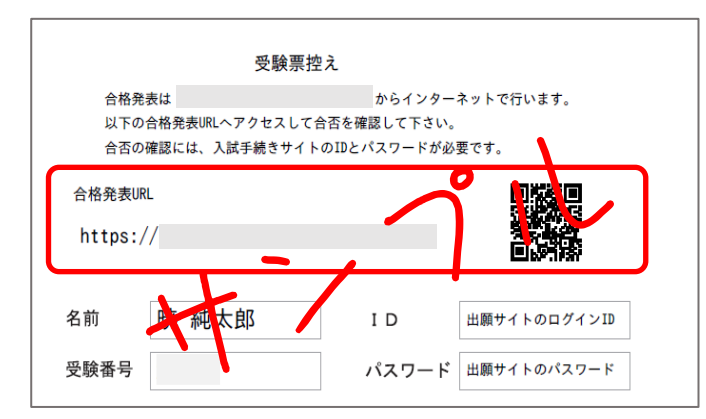

※合格発表は1月29日(水)16:00~予定です。 ※指定時刻ちょうどにアクセスすると、つながりにくいこと があります。その場合は時間を空けて再試行してください。 ②合格発表専用ページの入力欄に、受験番号、インターネット出願専用WEBサイトのID・パスワード、受験生本人の生年月日を入力し『結果表示ボタン』を押すと、合否結果の確認ができます。

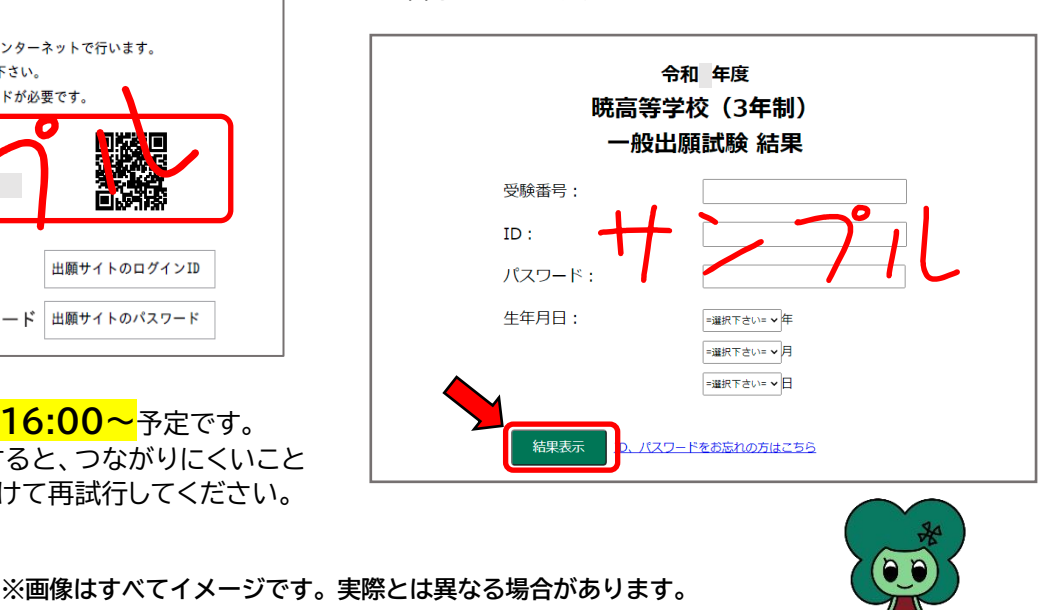

操作方法にご不明な点がある場合は、下記サポート窓口へお問い合わせください。

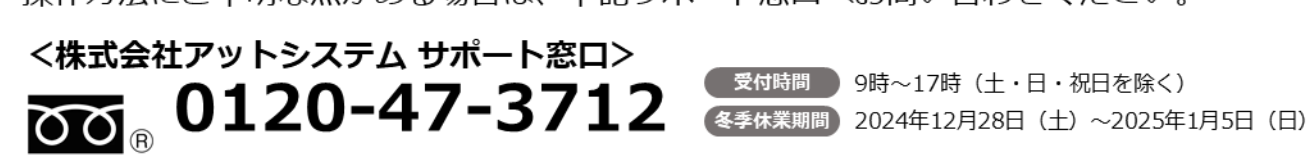

## IV 入学手続関連書類のダウンロード・印刷

- ①合格発表専用ページの下部に表示されているリンクを 選択すると<u>インターネット出願WEBサイトのトップページ</u> に移動するので、「ログイン ID」と「パスワード」を入力し ログインします。
- ②ダウンロード書類「入学手続き書類」を選択します。

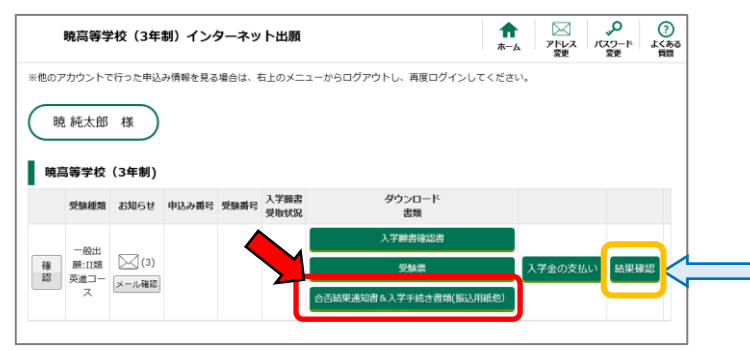

- ③方法と手順は「受験票のダウンロード・印刷」と同じです。 印刷する環境に応じて印刷方法を選択してください。
- ※入学手続に必要な書類は必ずすべてダウンロードし、 プリントアウトするなどしておいてください。それぞれ 内容をしっかり読み、必ず期限までに手続きを行って ください。

ー般出願で本試験受験をした生徒のみ、点数を公開して います。「結果確認」からご確認ください。合格発表日~ 2/7(10:00)まで公開しています。なお、推薦出願者、 追試験受験者の点数公開はありません。

### V 入学金·教育充実費のお支払い手続き

 ①<u>インターネット出願サイトにアクセスし、「ログイン ID」と</u> 「パスワード」を入力しログインします。
②<u>「入学金の支払い」</u>を選択します。
③支払い手続きをする項目を選択します。

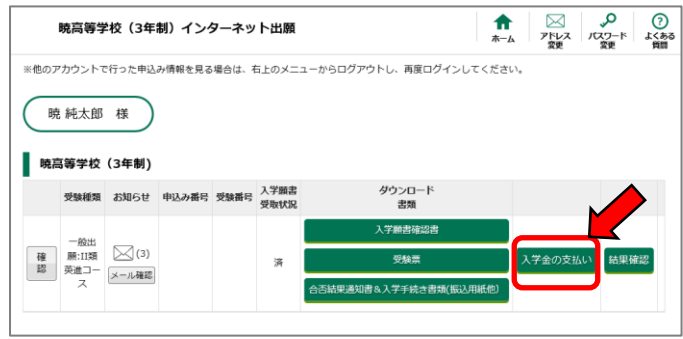

- ④手順は「検定料のお支払い」と同じです。支払い内容と 支払い方法を選択してください。
- ※各振込締切日は「入学手続についてのご案内」をご参照 ください。

| お申込み内容(一般出願:II類英進コース) |          |        |        |      |             |  |  |
|-----------------------|----------|--------|--------|------|-------------|--|--|
| 結果確認                  |          |        |        |      | ≤ (3) 🗵 – ル |  |  |
|                       |          |        |        |      |             |  |  |
| 請求情報                  |          |        |        | •    |             |  |  |
| 請求内容                  | 金額       | お支払い期限 | お支払い方法 | お支払い |             |  |  |
| 検定科                   | 12,242円  |        | コンビニ   | 支払済み |             |  |  |
| 入学金                   | 45,000円  |        | 未定     | 未払い  | 支払い         |  |  |
| 教育充実費                 | 250,000円 |        | 未定     | 未払い  | 支払い         |  |  |
|                       |          |        |        |      |             |  |  |

<mark>※「銀行窓ロ振込」「コンビニ決済」「銀行ATM決済(ペイジー)」</mark> が選択できます。<mark>クレジットカードは利用できません。</mark>

※手数料はご負担ください。支払後は支払い完了通知メール (コンビニ・ペイジー決済)または振込金領収書(銀行窓口振込)を 保存しておいてください。

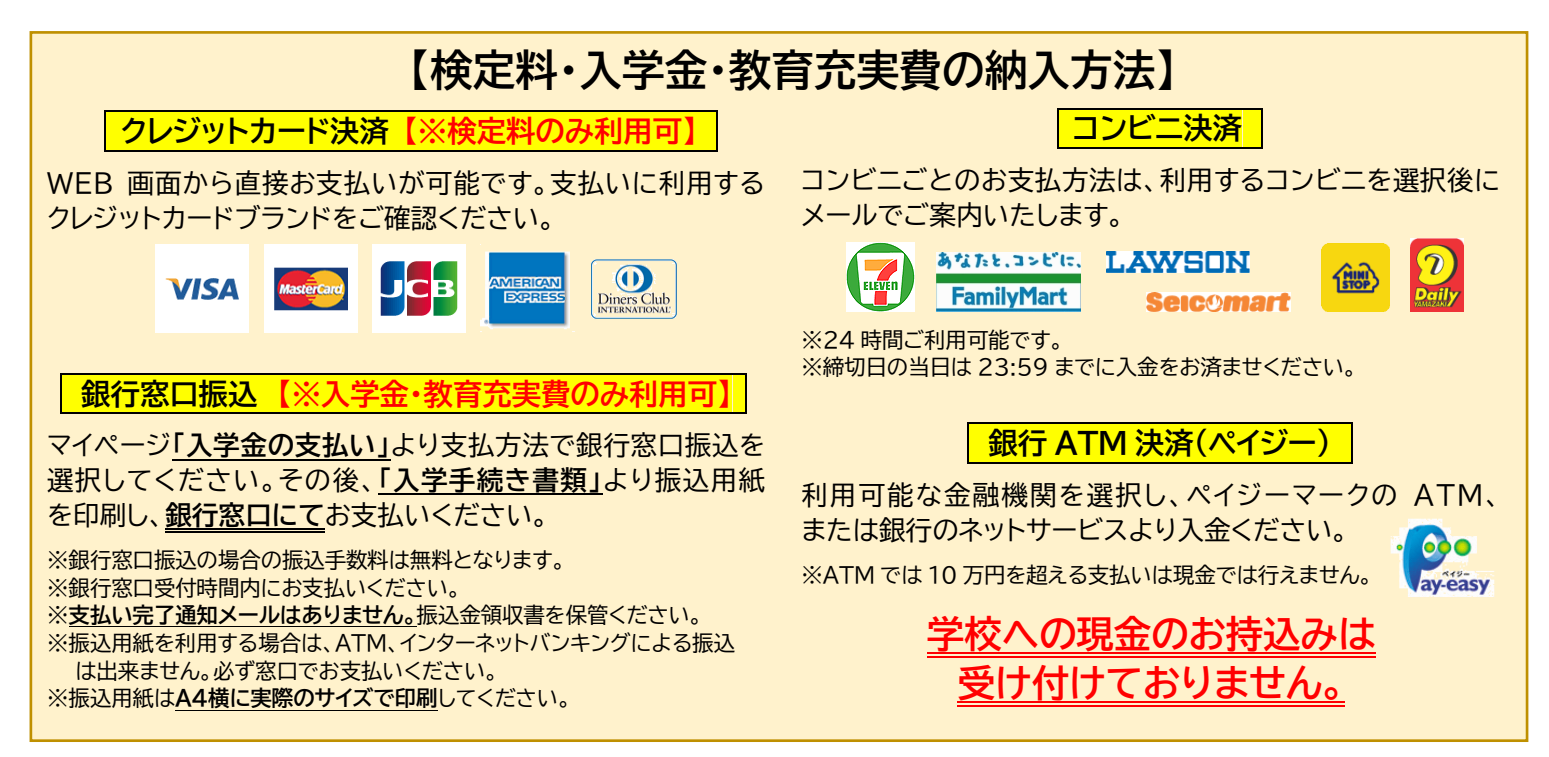